Loxberry

Voraussetzungen um das PlugIn erfolgreich laden zu können im späteren Abschnitt ist ein Browser der auch funktioniert. Mit dem Microsoft Edge funktioniert nicht die Installation des PlugIns! Ich habe Firefox genutzt. Zudem wird Putty.exe gebraucht.

1. Konfiguration des Loxberry auf einem anderen Port da als Standard Port 80 genutzt wird. Bei neuen Echo Produkten muss das HABridge PlugIn über Port 80 laufen.

Wechseln im Bereich

- •Systemeinstellungen
- •Loxberry Dienste

|                | Webserver                                          | Optionen                                               |
|----------------|----------------------------------------------------|--------------------------------------------------------|
| Webserver (    | Optionen                                           |                                                        |
| Web Port<br>81 | Normalerweis ist der Standardport 80 doch in besti | mmten Fällen kann es notwendig sein den Port zu ändern |
|                | Abbrechen                                          | Speichern                                              |
|                |                                                    |                                                        |

Der LoxBerry ist nun unter http://loxberry:81 erreichbar

Als zweites muss im Bereich Optionen der hacken herausgenommen werden.

| LoxBerry:Loxberry Dienste v1.0.0                                                                                                    |          |
|----------------------------------------------------------------------------------------------------|----------|
| Webserver                                                                                                    | Dptionen |
| Dienste Optionen                                                                                                    |          |
| Veröffentliche diesen LoxBerry als Hausautomationsgerät Mit dieser Funktion wird dieser Loxberry als Hausautomations gerät veröffentlicht |          |
| Abbrechen Speichern                                                                                                    |          |
|                                                                                                    |          |

Nun kann man die aktuelle Version von Loxberry einspielen. Diese Installationsanleitung wurde nur nach den hier beschriebenen Ablauf getestet. Ob es mit der VErsion 1.0.0.0 oder anderen Versionen funktioniert kann ich nicht bestätigen.

Wechseln auf

Systemeinstellungen/Updates

# LoxBerry Update

| LoxBerry Update installiert automatisch Updates für deinen LoxBerry. Dein LoxBerry wird auf stabile Version oder vorab Version<br>direkt von LoxBerry's GitHub aktualisiert. Dieses kann manuell oder zeitgesteuert durchgeführt werden. Aus Stabilitätsgründen<br>empfehlen wir wöchentliche automatische LoxBerry Updates auf stabile Version.        | Deine Version:<br>1.0.0 Neu prüfen<br>Letzte Version:<br>v1.0.3.2                                                                                                    |
|----------------------------------------------------------------------------------------------------|----------------------------------------------------------------------------------------------------|
|                                                                                                    | Neue Version gefunden.                                                                                                    |
|                                                                                                    | V1.0.3 Notifications and Auto-Mount                                                                                                    |
|                                                                                                    | See details about this feature release at http://www.loxwiki.eu<br>/x/noG3AQ The 10.3.1 release is a minor fix to correct file<br>permission of the notification database. The 10.3.2 release is a<br>minor fix with better notification database. The 10.3.2 release is a<br>Plugin Auto-Update phrases, corrected logithe button in<br>notification, CloudONS for PHP<br>Worldfmitcht m 28.2.2016, 09.32.08<br>LoxBerrys Versionsliste findest du auf GitHub: <u>All Releases</u> |
|                                                                                                    | O Releases                                                                                                    |
| Welchen Releasestand möchtest du installieren:                                                                                                    | Pre-Releases                                                                                                    |
| Releases sind stabile und getestele Versionen, die im Pre-Release Zustand von der Community getestet wurden. Korrekturen sind hinlänglich überprüft.<br>Pre-Releases sind Vorab-Stande. Sie sind funktionabel, aber noch nicht so gut getestet. Pre-Releases können neue Funktionen oder Fehlerkorrekturen<br>enthalten, die noch im Bela-Zirtand sind. | Letzter Entwicklungsstand (auf eigenes Risiko!)                                                                                                    |
|                                                                                                    |                                                                                                    |
| O Releases                                                                                                    |                                                                                                    |

| 0 | Releases                                        |
|---|-------------------------------------------------|
|   | Pre-Releases                                    |
|   | Letzter Entwicklungsstand (auf eigenes Risiko!) |

Automatisch installieren

O Bei neuer Version benachrichtigen

Loxberry Update deaktivieren

O Täglich

Wöchentlich

Monatlich

Installation durchführen...

| LoxBerry Update                                                 | Automatische Sicherheitsupdates                                      | LoxBerry Update Verlauf                                      |  |
|-----------------------------------------------------------------|----------------------------------------------------------------------|--------------------------------------------------------------|--|
|                                                                 |                                                                      |                                                              |  |
|                                                                 |                                                                      |                                                              |  |
| LoxBerry Update                                                 |                                                                      |                                                              |  |
| Nach Betätigen von 'JETZT installieren', wird die Aktualisieru  | ng geladen und anschließend installiert. Dein LoxBerry bleibt währen | d der Installation verfügbar. Deine Einstellungen, Daten und |  |
| installierte Plugins bleiben unverändert. Falls ein Neustart no | twendig ist, informiert dich dein LoxBerry in der Fußleiste.         |                                                              |  |
| Geänderte und gelöschte Dateien werden unter /opt/backup        | .loxberry/ gesichert.                                                |                                                              |  |
|                                                                 |                                                                      |                                                              |  |
| S Zurück JETZT installieren                                     |                                                                      |                                                              |  |
|                                                                 |                                                                      |                                                              |  |
|                                                                 |                                                                      |                                                              |  |

Als nächster Schritt wird das PlugIn installiert. Muto hat dazu ein PlugIn Thread bereitgestellt. Dort findet ihr dann auch weitere Dokumentationen und Beschreibungen: https://www.loxforum.com/forum/projektforen/loxberry/plugins/146726-plugin-habridgeprerelease-0-3

Für unseren Aufbau nutzen wir das folgende PlugIn:

Angehangte Dateien

Wechseln wir nun zur PlugIn Verwaltung

Dort wählt man das File aus welches Muto bereitgestellt hat:

| ➡● Inst                                                     | allation                                          |
|-------------------------------------------------------------|---------------------------------------------------|
| Installiere neues Plugin:<br>Bitte Datei oder URL auswählen | Durchsuchen pre-release-loxberry-habridge-0-3.zip |
| Bite Bater ouer once auswanien                              | http(s)://                                        |
|                                                             |                                                   |

#### Die Installation wird ausgeführt.

| Führe Installation durch                                                                                                    |
|----------------------------------------------------------------------------------------------------|
| removed directory '/tmp/uploads/0JU33DQWoX/loxberry-habridge/config'                                                                                                    |
| removed directory '/tmp/uploads/OJU33DCWoX/loxberry-habridge'                                                                                                    |
| removed directory '/tmp/uploads/0JU33DCWoX'                                                                                                    |
| removed '/tmp/0JU33DQWoX.zip'                                                                                                    |
| OK: Alle Plugin-Dateien wurden erfolgreich installiert und das System wurde aufgeräumt.                                                                                                    |
| INFO: Sicherung der Log Datei.                                                                                                    |
| <pre>//tmp/0JU33DQWoX.log' -&gt; '/opt/loxberry/log/system/plugininstall/p3_lox_habridge.log'</pre>                                                                                                    |
| INFO: Ändere Datei-Eigentümer: /bin/chown -v loxberry.loxberry /opt/loxberry/log/system/plugininstall/p3_lox_habridge.log                                                                                                    |
| changed ownership of '/opt/loxberry/log/system/plugininstall/p3_lox_habridge.log' from root:root to loxberry:loxberry                                                                                                    |
| OK: Datei-Eigentümer wurde erfolgreich geändert.                                                                                                    |
| INFO: unn tschüss Viel Spaß mit deinem neuen Plugin!                                                                                                    |
|                                                                                                    |
|                                                                                                    |
| INFO: ====================================                                                                                                    |
| INFO.                                                                                                    |
| AND INC. DISCININGEDERCE: *** DEDERGRAMED *** This Disgin uses the outdated DISCIN Interface VI 0. It will be compatible with this Version of YeyPerry but may not                                                                                                    |
| work with the next Mainr LowBerry released Diased inform the Difficit Minther at next in the first hear at the the second second |
|                                                                                                    |
| Auto-Scroll Oownload                                                                                                    |
|                                                                                                    |
|                                                                                                    |
|                                                                                                    |
| Veiter Veiter Die Installation wurde erfolgreich durchgeführt. Dein LoxBerry benötigt einen Neustart!                                                                                                    |
|                                                                                                    |

Ein Neustart ist erfolderlich

Nun ist unter PlugIns das PlaugIns zu finden

| Plugins           |  |
|-------------------|--|
| Plugins           |  |
| amazon<br>echo    |  |
| Plugin-Verwaltung |  |

Die HABridge ist nun erreichbar unter http://loxberry:8080 (Oder IP-Adresse statt loxberry)

| ← → ♂ ଢ             | (i) 🔏 la          | xberry:8080/#!/       |             |                     |                       | … 🛛 🕁     | Q Suchen |          | lii\    | ⊡ ≡ |
|---------------------|-------------------|-----------------------|-------------|---------------------|-----------------------|-----------|----------|----------|---------|-----|
|                     | HA Bridge         | Home My Echo          |             |                     |                       |           |          |          |         |     |
| Bridge Devices Brid | dge Control Logs  | Add/Edit              |             |                     |                       |           |          |          |         |     |
| Current devices (0) |                   |                       |             |                     |                       |           |          |          |         |     |
| Renumber Devices    | Manage Links Show | w devices visible to: |             | Must contain filter | Filter device type: - | No Filter | ×        |          |         |     |
| Row                 | ID                | Name                  | Description | Device State        | Туре                  | Target    | Inactive | No State | Actions |     |
|                     |                   |                       |             |                     |                       |           |          |          |         |     |
| Bridge Device DB Ba | ackup 🕂           |                       |             |                     |                       |           |          |          |         |     |

Schaue ich mir nun das LOG an, sieht man bei mir Fehler. Hier sollte auch kontrolliert werden ob dort bei euch im LOG was auftaucht.

| 03-11-2018 13:54:18.074 | WARN | Error reading the file: data/device.db - Does not exist or is not readable. continuing | com.bwssystems.HABridge.dao.DeviceRepository |
|-------------------------|------|----------------------------------------------------------------------------------------|----------------------------------------------|
| 03-11-2018 13:54:18.078 | WARN | Error reading the file: data/group.db - Does not exist or is not readable. continuing  | com.bwssystems.HABridge.dao.GroupRepository  |

Ist dieses der Fall, muss die Konfiguration der HABridge angepasst werden. Die nötige Hilfe dazu findet man unter: http://www.wdcloud.de/2017/04/30/loxone-ha-bridge-und-alexa/

Dazu geht man im Bereich Home auf Bridge Control. Dort sind folgende Anpassungen durchzuführen:

Bei mir sah das dann so aus:

| HA Bridge                            | Home My Echo Help - About - Login/Logout                   |  |  |
|--------------------------------------|------------------------------------------------------------|--|--|
| Bridge server ./ap                   | i/devices                                                  |  |  |
| Save Bridge Reinitialize Bridge Stop | Update Security Settings                                   |  |  |
| Setting                              | Value                                                      |  |  |
| Configuration Path and File          | /opt/loxberry/data/plugins/p3_lox_habridge/habridge.config |  |  |
| Device DB Path and File              | data/device.db                                             |  |  |
| Groups DB Path and File              | data/group.db                                              |  |  |
| UPNP IP Address                      |                                                            |  |  |
| Use UPNP Address Interface Only      | □ false                                                    |  |  |
| Use Rooms for Alexa                  | □ false                                                    |  |  |
| Web Server IP Address                | 0.0.0.0                                                    |  |  |
| Web Server Port                      | 8080                                                       |  |  |
| UPNP Response Port                   | 50000                                                      |  |  |

Bei mir waren die Fehler im LOG, dass die DeviceDB und GroupDB nicht existieren. Auf dem wurde aber erst einmal keinerlei Rücksicht genommen.

Im ersten Zuge wurde die "Web Server IP Adress" mit meiner Loxberry angepasst

Im Bereich "Configuration Path and File" stand die Konfiguration die gezogen werden sollte. Diese hieß in in meinem Beispiel anders. Dieses wird nun geändert mit Hilfe von Putty.exe, der auch für weitere Funktionen genutzt werden muss.

Mit den neuen Echo Geräten der 2. Generation muss die HABridge auf Port 80 eingestellt werden. Dieses ist nun für den Klicki-Admin nicht ganz so einfach, da dieses nicht über die Weboberfläche durchgeführt werden kann.

Ladet euch Putty herunter. Hier wird dann über SSH (Port22) eine Verbindung zum LoxBerry aufgebaut. Die Software findet ihr Beispielsweise hier: https://www.heise.de/download/product/putty-portable-48885

| 🕵 PuTTY Configuration                                                                                                    |                                                                                                    | ? X                                                |
|----------------------------------------------------------------------------------------------------|----------------------------------------------------------------------------------------------------|----------------------------------------------------|
| Category:                                                                                                    |                                                                                                    |                                                    |
| Session     Logging     Terminal     Keyboard     Bell     Features     Window     Appearance     Behaviour     Translation     Selection     Colours     Connection     Proxy     Telnet     Rlogin     SSH     Serial | Basic options for your PuTTY sess         Specify the destination you want to connect to         Host Name (or IP address)         Tragt hier die Loxberry IP Adresse ein         Connection type:         Raw       Ielnet         Rlogin       SSH         Load, save or delete a stored session         Saved Sessions         Default Settings         Close window on exit         Always       Never         Only on clear | sion  Port 22  Serial  Load  Save  Delete  an exit |
| <u>A</u> bout <u>H</u> elp                                                                                                    | <u>O</u> pen                                                                                                    | <u>C</u> ancel                                     |

Nach der Installation wird die Verbindung gestartet. Startet das Program Putty.exe

Tragt eure IP-Adresse der LoxBerry ein. Beispiel 192.168.0.5

Wählt anschließend "Open" --> Eine Verbindung wird aufgebaut

Meldet euch nun mit dem LoxBerry Benutzer und das bei der Installation des Servers vergebene Passwort.

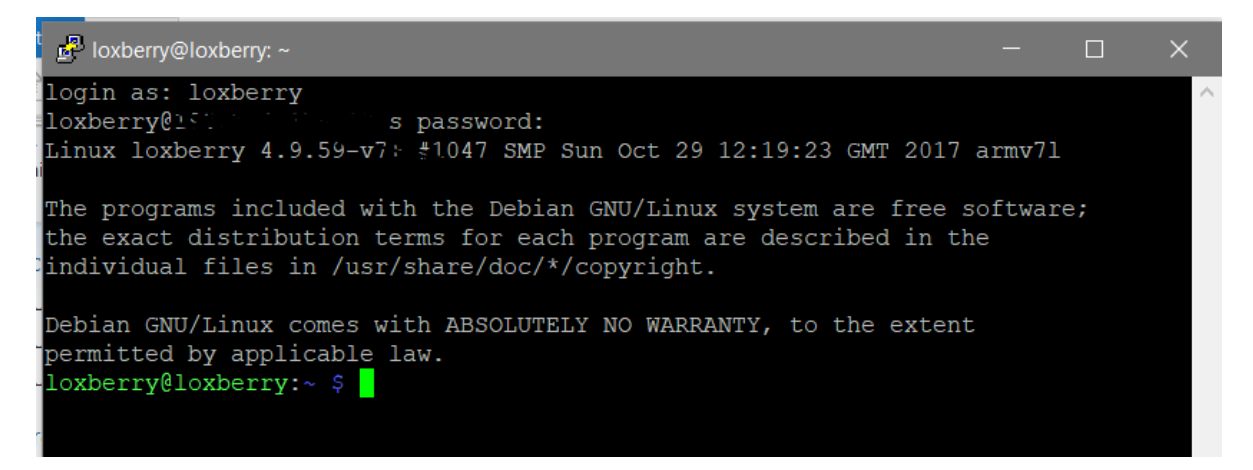

Gebt nun den folgenden Befehl ein bzw. kopiert diesen.

Mit der rechten Maustaste innerhalb von Putty wird der kopierte Befehl übertragen:

nano /opt/loxberry/data/plugins/p3\_lox\_habridge/habridge

Die Datei muss wie folgt aussehen:

Solltet ihr die Datei nicht bearbeiten können, so gent den Befehl "su" ein. Damit wechselt ihr zum SuperUser und gehbt das Passwort für diesen User ein.

In der zwölften Zeile

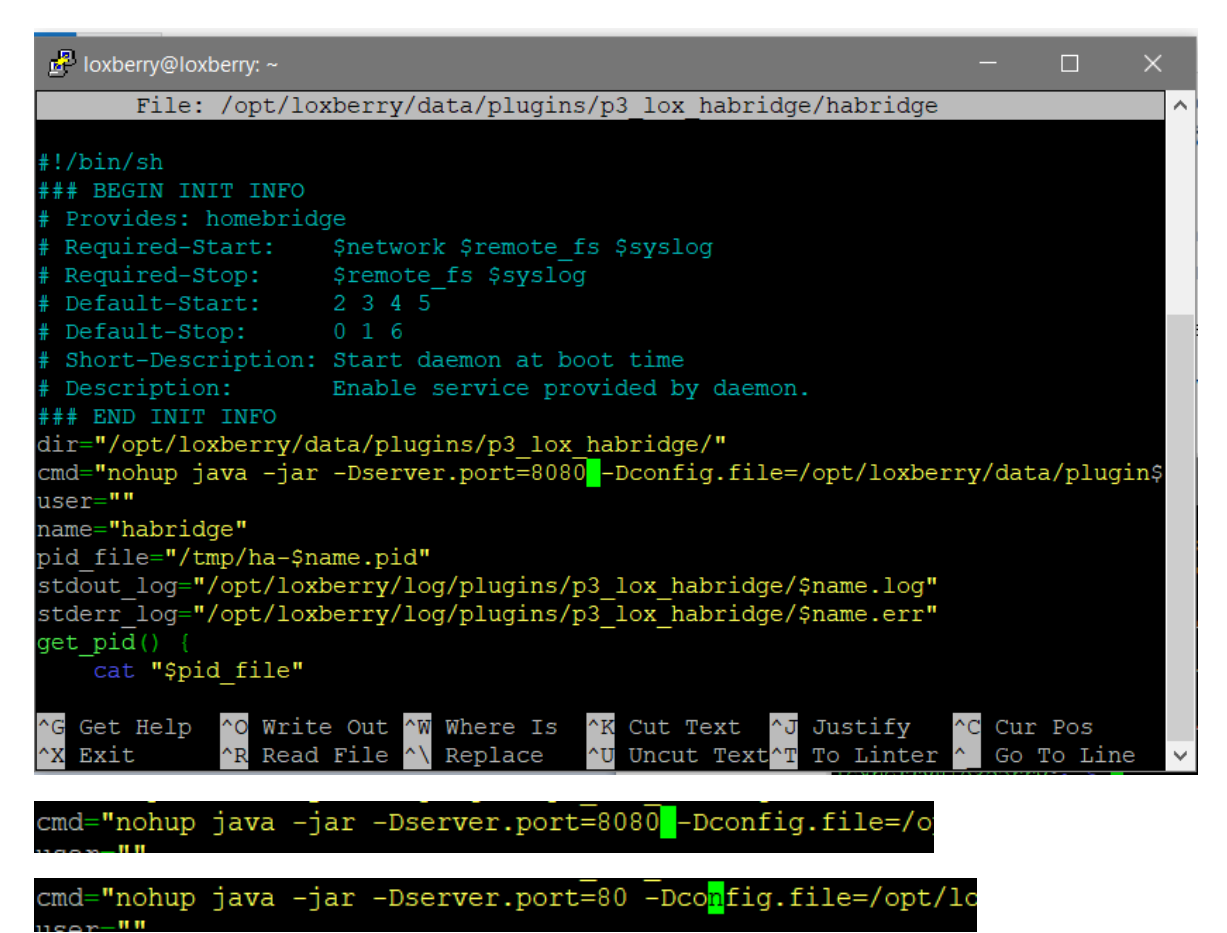

#### STRG O

| stdout log="/opt/loxberry/log/plugins/p3 lox habridge/\$name.log" |                                |  |  |  |  |  |  |  |  |
|-------------------------------------------------------------------|--------------------------------|--|--|--|--|--|--|--|--|
| stderr log="/opt/loxberry/log/plugins/p3 lox habridge/\$name.err" |                                |  |  |  |  |  |  |  |  |
| get pid() {                                                       |                                |  |  |  |  |  |  |  |  |
| cat "\$pid file"                                                  |                                |  |  |  |  |  |  |  |  |
| File Name to Write: /opt/loxberry/data/pl                         | ugins/p3 lox habridge/habridge |  |  |  |  |  |  |  |  |
| ^G Get Help M-D DOS Format M                                      | -A Append M-B Backup File      |  |  |  |  |  |  |  |  |
| ^C Cancel M-M Mac Format M                                        | -P Prepend ^T To Files 🗸       |  |  |  |  |  |  |  |  |
|                                                                   | and "nohun java jar Deerver    |  |  |  |  |  |  |  |  |

### Bestätigen mit Enter

Verlassen mit STRG X

Nach dem ändern des Ports muss der Loxberry NEU gestartet werden.

VORSICHT: Nach der Änderung ist die HABridge nicht erreichbar über Port 80, zumindest scheint es so. Schuld ist der interne Browser Cache. Einfach dann einen anderen Browser verwenden, den Cache leeren oder einen Neustart eures PC`s durchführen. Es funktioniert auch, wenn ihr den Browser im Incongnito-Modus startet.

http://www.loxwiki.eu/pages/viewpage.action?pageId=16744563

|                  | HA Bridg                    | le H        | ome            | My Echo       | Help 🗸                                                     | About 🗸 | Login/Logout |  |  |  |  |
|------------------|-----------------------------|-------------|----------------|---------------|------------------------------------------------------------|---------|--------------|--|--|--|--|
| Bridge Devices   | Bridge Control              | Logs        | Add/           | Edit          |                                                            |         |              |  |  |  |  |
| Bridge Settings  |                             |             |                |               |                                                            |         |              |  |  |  |  |
|                  | Bridge server               | ./api/      | device         | S             |                                                            |         |              |  |  |  |  |
| Save Bridge      | e Reinitialize Brid         | ge Stop     | Up             | date Security | Settings                                                   |         |              |  |  |  |  |
| Setting          |                             |             | Value          |               |                                                            |         |              |  |  |  |  |
| Configuration Pa | Configuration Path and File |             |                |               | /opt/loxberry/data/plugins/p3_lox_habridge/habridge.config |         |              |  |  |  |  |
| Device DB Path   | and File                    |             | data/device.db |               |                                                            |         |              |  |  |  |  |
| Groups DB Path   | and File                    |             | data/group.db  |               |                                                            |         |              |  |  |  |  |
| UPNP IP Addres   | SS                          | 102 168 0 5 |                |               |                                                            |         |              |  |  |  |  |
| Use UPNP Addr    | ess Interface Only          | □ false     |                |               |                                                            |         |              |  |  |  |  |
| Use Rooms for /  | Alexa                       | □ false     |                |               |                                                            |         |              |  |  |  |  |
| Web Server IP A  | Address                     | 192.168.0.5 |                |               |                                                            |         |              |  |  |  |  |
| Web Server Por   | t                           | 80          |                |               |                                                            |         |              |  |  |  |  |

Schaut euch die Einstellungen an auf eurer HABridge. Jetzt sollte alles passen

Nun kommen wir an den Punkt um die Aktionen seitens HABridge einzutragen.

Hierfür wird

Abfragen der LogOne zwecks UUID über Browser (Firefox)

ftp://IP-AdresseLoxone/web/data/LoxAPP3.json

Sucht innerhalb des Files nach der UUID eures Zimmers. Bei mir ist das in dem Beispiel folgende:

":"LightController","uuidAction":"<mark>107cc6d9-033e-268affff8c36f8204e03</mark>"

Dieses wird benötigt, je nachdem wie ihr Eure Aktionen aufbauen wollt. Beispiele Siehe weiter unten......

Nun müsst ihr eure Aktion erst einmal zusammenbauen und über einem Browser testen. Wird die Aktion über den Browser nicht durchgeführt, dann passt da was nicht.

TIP: Legt euch einen Standard Benutzer an, keinen Administrator in der LoxOne Konfiguration um die Aktionen über die Alexa auszuführen

Im nächsten Schritt erstellt ihr nun einen virtuellen Eingang

| Eigenschaften (Virtueller Eingang) |                                |
|------------------------------------|--------------------------------|
| Eigenschaft                        | Wert                           |
| ⊡ Allgemein                        |                                |
| Bezeichnung                        | Alexa Arbeitszimmer Licht VI23 |
| Beschreibung                       |                                |
| Anschluss                          | VI23                           |
| Statistik                          |                                |
| Visualisierung                     |                                |
| Verwenden                          |                                |
| Visualisierungskennwort            |                                |
| Erlaubte Benutzer lokal            | Alle                           |
| Erlaubte Benutzer Internet         | Alle                           |
| Kategorie                          | Nicht zugeordnet               |
| Raum                               | Arbeitszimmer                  |
| Bewertung                          | **                             |
| Als Favorit anzeigen               |                                |
| Symbol                             | nicht verwenden                |
| Als Digitaleingang verwenden       |                                |
| 🗆 Anzeige                          |                                |
| Eingabetype                        | Taste                          |
| nur Statusanzeige                  |                                |
| Simulation                         |                                |
|                                    |                                |

Verknüpft den virtuellen Eingang mit eurem Lichtbaustein. Für mein Beispiel sieht das dann

### wiefolgt aus:

| V V                                                      | 💶 🖉                                     |
|----------------------------------------------------------|-----------------------------------------|
| <br>TO BE THE REPORT OF THE PARTY OF THE ARCHITECTURE OF | *************************************** |
| <br>Constant All Constant All Constant Sector            |                                         |
| <br>Arbeitszimmert ichtste                               |                                         |
| <br>Albeitezinnier Lientatein                            | · · · · · · · · · · · · · · · · · · ·   |
|                                                          | • • • • • • • • • • • • • • • • • • •   |
| Lichtsteuerung Gen 1                                     |                                         |
| M Asherthesis AOA                                        |                                         |
| <br>Arbeitszimmer AQ1                                    | Q2 EXTS-AKIOF (REBIE) i)                |
| <br>Delevelstone                                         |                                         |
| <ul> <li>Deleuchtung</li> </ul>                          |                                         |
| <br>1.6.                                                 |                                         |
| IVIV                                                     |                                         |
| ٨                                                        |                                         |
| A                                                        |                                         |
| <br>Alb                                                  |                                         |
| <br>Alb                                                  |                                         |
| <br>0                                                    |                                         |
| <br>V.                                                   |                                         |
|                                                          |                                         |
| <br>                                                     |                                         |

In unserem Beispiel ist das ein Pulse für das Arbeitszimmer

Ein & Ausschalten :

http://User:Passwort@192.168.178.26/dev/sps/io/VI23/Pulse

VI 23 ist in diesem Fall das Virtelle Interface welches wir gerade angelegt haben.

## Oder aber:

http://User:Passwort@192.168.0.5/dev/sps/io/107cc6d9-033e-268a-ffff8c36f8204e03/Aus

das gelbe ist nun die UUID die wir vorher mal rausgesucht hatten.

Geht nun in die HABridge Konfiguration und wählt den Punkt "Add/Edit"

Hier sind drei Reihen zu befüllen.

Erstens die Vergabe des Namens:

-- - -

| Update Bridge De | evice          | Add Bridge Device | Clear | Change Edit Mode |
|------------------|----------------|-------------------|-------|------------------|
| Name             | Arbeitszimmer  |                   |       |                  |
| Description      | Device Descrip | otion             |       |                  |

im unteren Teil dann folgende.

| Map ID    | 1111        |                            |        |        |              |           |           |              |               |        |
|-----------|-------------|----------------------------|--------|--------|--------------|-----------|-----------|--------------|---------------|--------|
| On items  | Туре        | Target Item                | Delay  | Count  | Filter IPs   | Http Verb | Http Body | Http Headers | Content Type  | Manage |
|           | HTTP Device | http://Alexa:AlexaLoxOnel@ | millis | number | restrict IPs | GET       | body args | (format >    | text/html     | Del    |
|           | v           | The Call                   | millis | number | restrict IPs | ]         | body args | eromat >     | Please select | Add    |
| Dim Items | Туре        | Target item                | Delay  | Count  | Filter IPs   | Http Verb | Http Body | Http Headers | Content Type  | Manage |
|           | Y           | The Call                   | millis | number | restrict IPs | >         | body args | format       | Please select | Add    |
| Off Items | Туре        | Target item                | Delay  | Count  | Filter IPs   | Http Verb | Http Body | Http Headers | Content Type  | Manage |
|           | HTTP Device | http://Alexa:AlexaLoxOnel@ | millis | number | restrict IPs | GET 🗸     | body args | format       | text/html     | Del    |
|           |             | The Call                   | millis | number | restrict IPs | V         | body args | format       | Please select | Add    |

Target Name ist euer Befehl den ihr vorher herausgesucht hattet

Mehr ist nicht einzutragen. Klicken auf Add bzw. Update Bridge Device im obrigen Bereich

Anschließend könnt ihr auf der Hauptübersichtsseite Testen. Dort erscheint dann auch

|          | HA Bridge Home My Echo Help + About + Login/Logout                                    |               |         |                      |             |                                      |      | Request Executed: succo | ess [{"success": {"/lights/1/state/on":true}}] |          |                  |                    |        |
|----------|---------------------------------------------------------------------------------------|---------------|---------|----------------------|-------------|--------------------------------------|------|-------------------------|------------------------------------------------|----------|------------------|--------------------|--------|
| Bridge D | Noge Devices Bridge Control Logs Add/Edt                                              |               |         |                      |             |                                      |      |                         |                                                |          |                  |                    |        |
| Current  | devices                                                                               | (1)           |         |                      |             |                                      |      |                         |                                                |          |                  |                    |        |
| Renum    | Retrumber Devices Visible to: 🛛 Must contain filter Filter devices type: -No Filter V |               |         |                      |             |                                      |      |                         |                                                |          |                  |                    |        |
| Row      | ID                                                                                    | Name          | Descrip | Device State         |             |                                      | Туре | Target                  | Inactive                                       | No State | Actions          |                    |        |
| 1        | 1                                                                                     | Arbeitszimmer |         | on=,bri=,hue=,sat=,e | ffect=,ct=, | alert=,colormode=,reachable=,XYList= |      |                         | false                                          | false    | Test ON Test Dim | Test OFF Edit/Copy | Delete |
|          |                                                                                       |               |         |                      |             |                                      |      |                         |                                                |          |                  |                    |        |

Wenn ihr die Anleitung befolgt habt, solltet ihr nun das Licht an und ausschalten können.

Wechselt auf die Hauptseite eurer Alexa: https://alexa.amazon.de

Geräte Startseite Aktuelle Wiedergabe Musik, Videos und Bücher Listen Erinnerungen und Wecker Skills Aktivieren Sie Smart Home Skills, um Geräte mit Alexa zu steuern. Wenn Sie Ihren Skill bereits aktiviert haben, suchen Sie unten nach Smart Home Geräten. Zum Ausprobieren Smart Home Skill Einstellungen Hilfe und Feedback Suche Sie sind nicht Sascha? Abmelden Alexa Smart Home-Shop

Dort naviegiert ihr unter SmartHome – Geräte

Starte nun die Suche

Es sollte nun ein Gerät angezeigt werden:

| Geräte                          |                         |                      |
|---------------------------------|-------------------------|----------------------|
|                                 |                         | Sortieren nach Neu 🗸 |
| Arbeitszimmer<br>Dimmable Light |                         | Verwerfen            |
|                                 | 1 wird/werden angezeigt |                      |
|                                 |                         | Suche Alle verwerfen |

Nun könnt ihr der Alexa als Beispiel sagen: "Alexa, Arbeitszimmer Licht an"

Das Licht wird eingeschaltet.....